Для цього потрібно зайти на сайт bitrek.video та натиснути кнопку Вхід

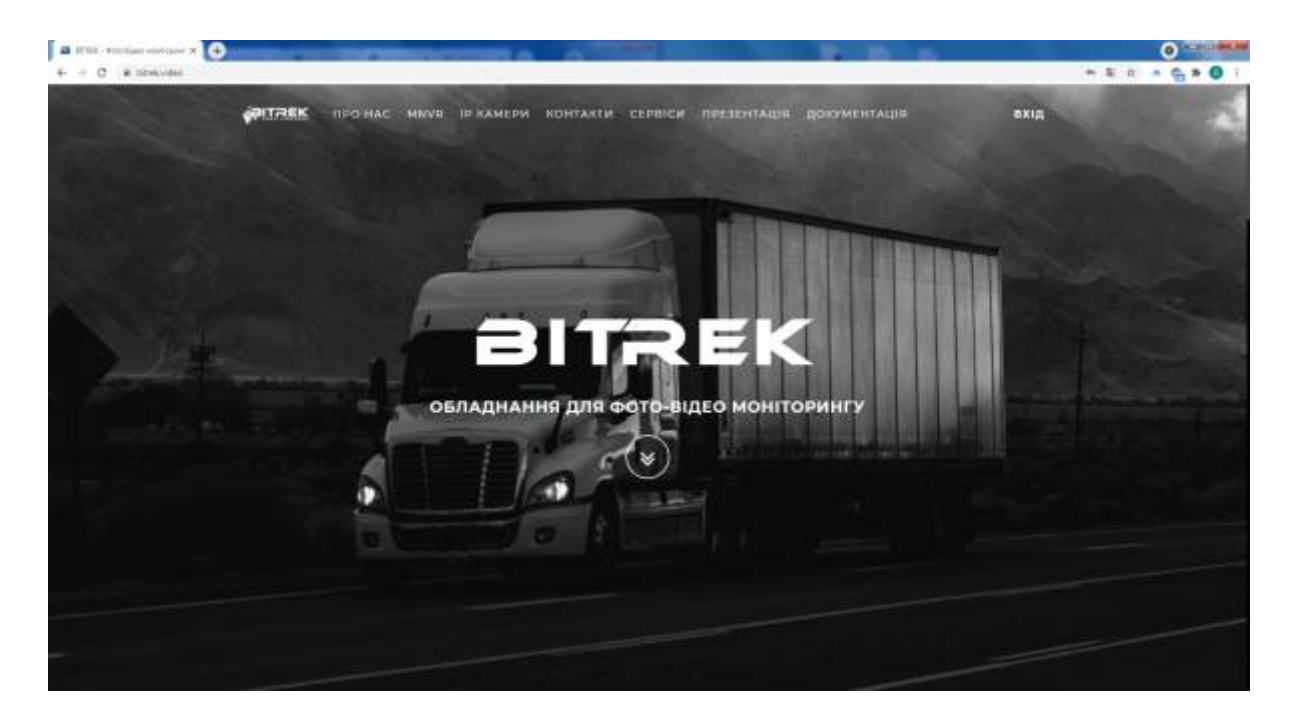

Вам відкриється вікно, де потрібно ввести ІМЕІ та логін для входу на кабінет приладу

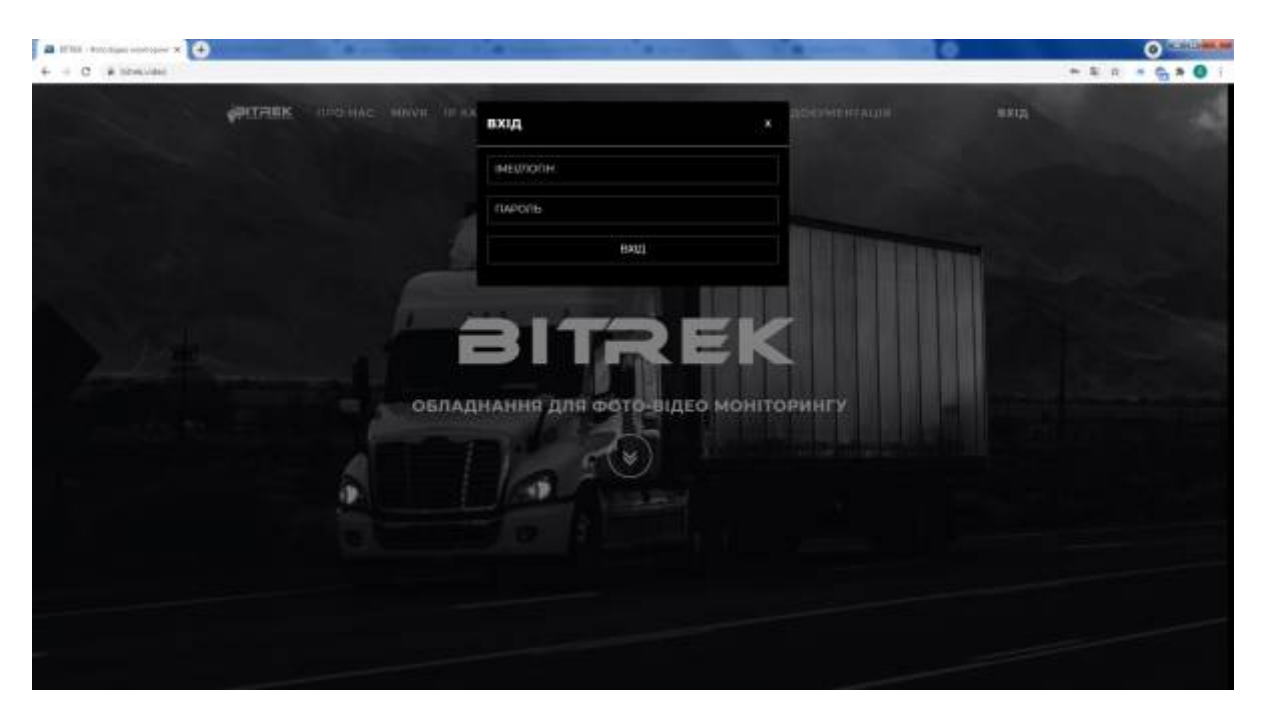

Вас переадресує на сторінку входу в кабінет приладу, де вам потрібно буде ввести **IMEI** та **пароль** пристрою, який зазначений у вас на <u>гарантійному талоні</u>

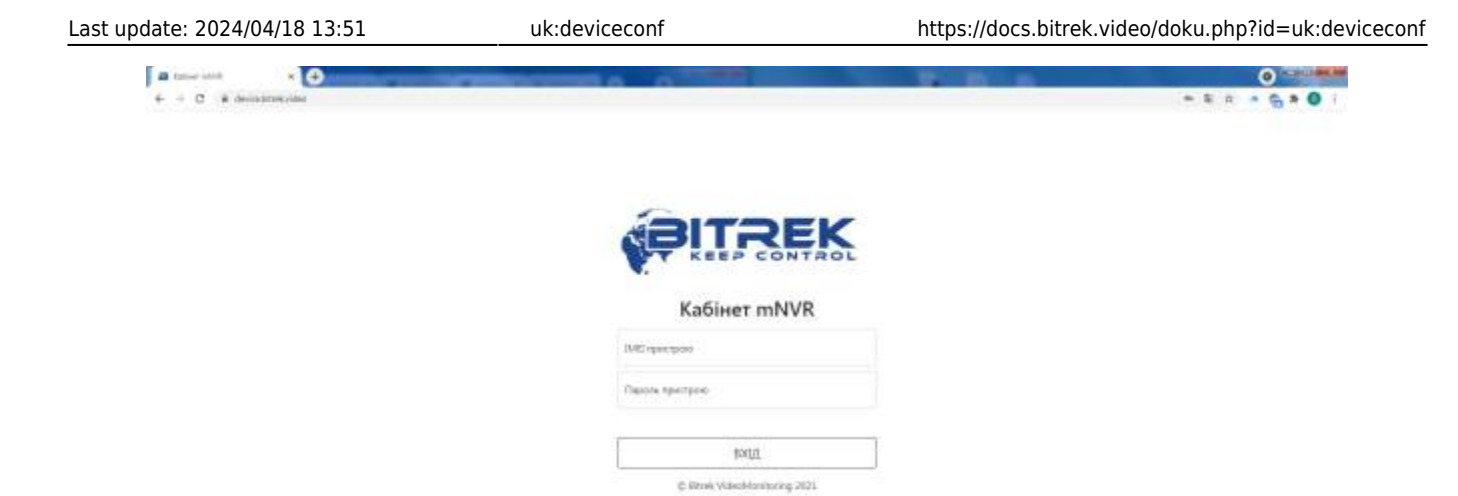

Якщо ви ввели все вірно, то ви заходите на сторінку керування приладом, звідки потрібно зайти в розділ **WEB інтерфейс пристрою** 

| - + C (e mps/devest                                                                                                    | breaded                                                                                                    |          | -         | 8 0                                                                                                    |                   |           | - 17      | -     |                                                                                                    | 0 H + | E =) + G + O |  |
|----------------------------------------------------------------------------------------------------|----------------------------------------------------------------------------------------------------|----------|-----------|----------------------------------------------------------------------------------------------------|-------------------|-----------|-----------|-------|----------------------------------------------------------------------------------------------------|-------|--------------|--|
| PITREK                                                                                                    | пенстий - у сыске                                                                                                    | - shield | E CYCRHUI | - потокова выво                                                                                                | - BURNETH         | - ALCONTO | a langer  | ALL R |                                                                                                    |       | онхц         |  |
| Research and and and and and and and and and and                                                                                                    | nen an oraș (in transferi an oraș an oraș (in transferi<br>19 Annie:<br>19 Annie: 19 Annie: 19 Annie: 19 Annie:<br>19 Annie: 19 Annie: |          |           |                                                                                                    | an and<br>sectors |           |           |       |                                                                                                    |       | CAMERA2      |  |
| nter na<br>transfer na<br>transfer |                                                                                                    |          | 2         |                                                                                                    | Annual State      |           |           | CAME  |                                                                                                    | RA1   | CAMERA3      |  |
| ¥ ====                                                                                                    |                                                                                                    |          |           |                                                                                                    |                   |           |           |       | CAMERA4                                                                                                    |       |              |  |
| WEB інтерфейс пристрою<br>За посланічна можна перейть в WEB інтерфейс приладу бы необхідності<br>переми парола                                                                                                    |                                                                                                    |          |           | Файлове сковище пристрою<br>За постанени изона перати о файлае созваща прамау без необщеност<br>авидени гаров. |                   |           |           |       | Плекр потокового відко.<br>За постанени чазна пеританути готокон како такиту притацу є розоні<br>покру, або некрасторушта в пост данусна потокового един для танери<br>правова начатокого за такота Майкт або Акто. |       |              |  |
| 12g                                                                                                    | Repeits.                                                                                                    |          | ¢.        | 19 Republic                                                                                                    |                   |           | 0         |       | Repetor                                                                                                    |       |              |  |
| Token wanapots poctyry                                                                                                    |                                                                                                    |          |           |                                                                                                    |                   |           |           |       |                                                                                                    |       |              |  |
| floroseeli naaee $\times\!\times\!\times\!\times$                                                                                                    |                                                                                                    |          |           |                                                                                                    |                   |           |           |       |                                                                                                    |       |              |  |
| rapida mAAB                                                                                                    | Origination                                                                                                    |          |           |                                                                                                    |                   |           |           |       |                                                                                                    |       |              |  |
| 12 Hoceane                                                                                                    | н шендкого доступу до сторі-ки ПРИЛАД                                                                                                    | _        | 22        | IP KAMERH                                                                                                    | 1.50              | IDIANE O  | coantiji. | 9     | notokoss sigato -                                                                                                    | 128   | PEECTRATOP   |  |

Готово! Ви в меню конфігурації приладу

| a legenerative reports                              | *                                                          |   |                                                      |   |                                                                                                    |   |                                                                                                    | 0 - 0 - |
|-----------------------------------------------------|------------------------------------------------------------|---|------------------------------------------------------|---|----------------------------------------------------------------------------------------------------|---|----------------------------------------------------------------------------------------------------|---------|
| PITARK                                              | - 1400 - O'Claim - Impilia - Amerika - Amerika - Amerika - |   |                                                      |   |                                                                                                    |   |                                                                                                    |         |
| половне меню                                        |                                                            |   |                                                      |   |                                                                                                    |   |                                                                                                    |         |
| BETTUA<br>GEAAANAHAN<br>MELEPUTUAA AFFEAA<br>Ealini | CONNECT<br>Interastic influencement inglace/goots          |   |                                                      |   | OGRADHENNE<br>132C/W/ 314°C<br>3rtemmenes (CPF<br>Secures and care):NOS (JSED<br>Near pedicine 3 days 18 fearers 43 minutes                                    |   |                                                                                                    | 9       |
|                                                     | GNSS<br>DPS DPF                                            | 6 | Трекер<br>нот сочивство                              |   |                                                                                                    | 9 |                                                                                                    |         |
|                                                     | Kawega 1<br>He second texture<br>(set a LARACI)<br>Orna    | 0 | Камера 2<br>не внаряствоеться<br>(не в сарад<br>отна | 6 | Knurpa 3<br>Hr. dekonectorentical<br>Hr. dekonectorentical<br>Hr. dekonectorentical<br>Hr. dekonectorentical<br>Hr. dekonectorentical<br>Hr. dekonectorentical | 0 | Kassepa 4.<br>et second the term<br>of a contract of the term<br>of the terms of the terms of terms of terms of | (d)     |
| <ul> <li>auso</li> </ul>                            |                                                            |   |                                                      |   |                                                                                                    |   |                                                                                                    |         |

From: https://docs.bitrek.video/ - **Bitrek Video Wiki** 

Permanent link: https://docs.bitrek.video/doku.php?id=uk:deviceconf

Last update: 2024/04/18 13:51